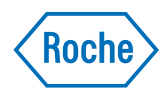

# Roche Inventory Solution

Snabbreferensguide Dokumentversion 1.0 Programvaruversion 4.7

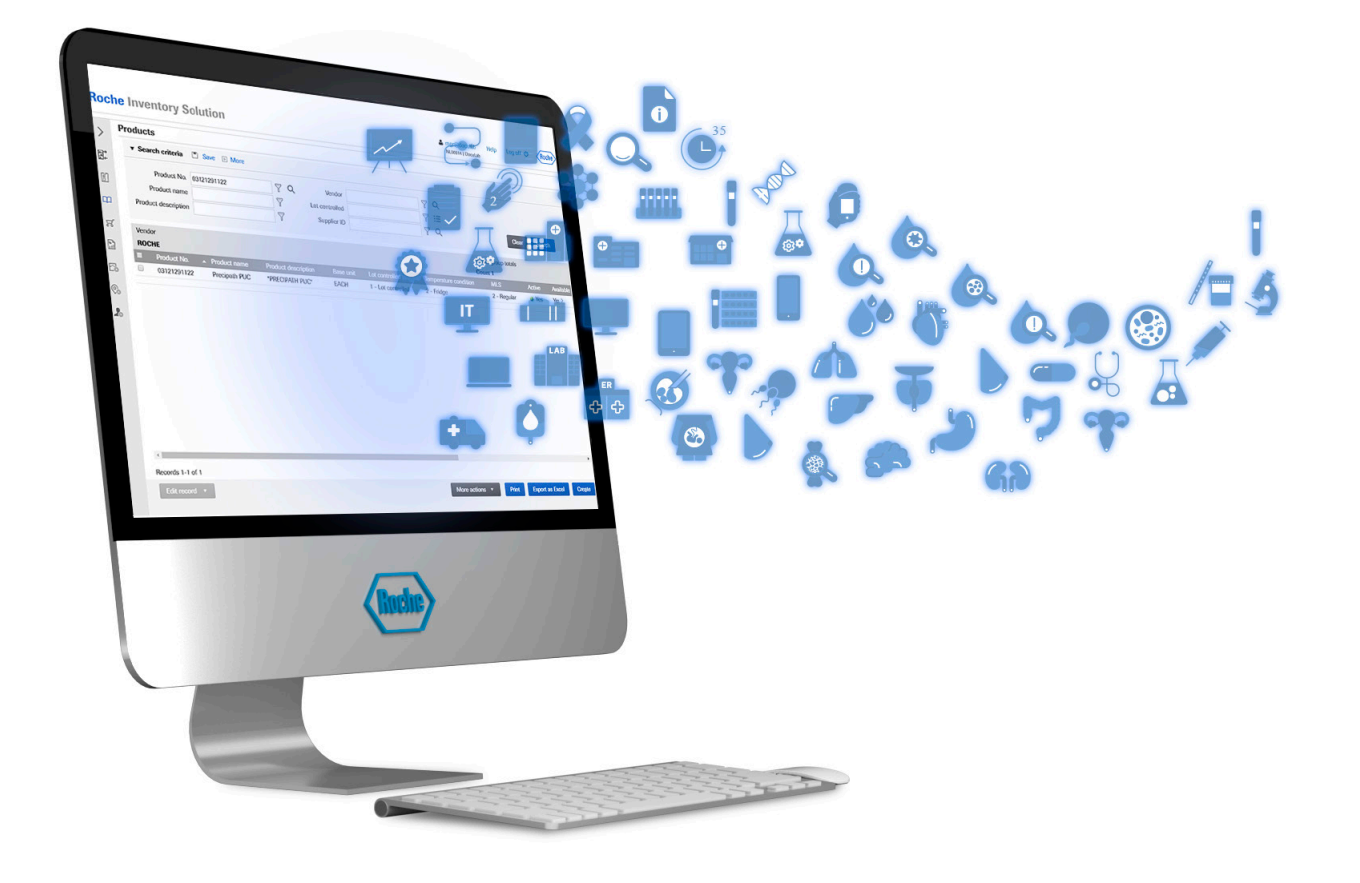

#### **Publication information**

| Publikationsversio<br>n |                   | Utgåvans version Revisionsdatum Ändringsbeskrivn |             | Ändringsbeskrivning                                                                                                    |
|-------------------------|-------------------|--------------------------------------------------|-------------|----------------------------------------------------------------------------------------------------|
| 1.0                     |                   | Utgåva 4.7                                       | Mars 2023   | Första versionen                                                                                                    |
| ===                     | Revisionshistorik |                                                  |             |                                                                                                    |
|                         |                   |                                                  | Allmänt     | Det här dokumentet är avsett för användare av applikationen Roche Inventory Solution.                                                                                                    |
|                         |                   |                                                  |             | Alla funktioner som beskrivs i detta dokument är eventuellt<br>inte tillgängliga för alla användare.                                                                                                    |
|                         |                   |                                                  |             | Alla rimliga åtgärder har vidtagits för att säkerställa att all<br>information i detta dokument är korrekt vid tiden för<br>tryckningen. Tillverkaren av produkten kan dock komma att<br>behöva uppdatera informationen i dokumentet i samband<br>med produktöversyn, vilket i så fall leder till en ny version<br>av dokumentet. |
|                         |                   | Här hittar du                                    | information | <b>Användarhjälpen</b> och <b>Användarhandboken</b> innehåller<br>all information om Roche Inventory Solution-programmet<br>inklusive användning av den handhållna enheten. Bägge<br>publikationerna har samma innehåll.                                                                                                    |
|                         |                   |                                                  |             | <b>Snabbreferensguiden</b> ger en kort introduktion till viktiga rutinuppgifter.                                                                                                    |
|                         |                   |                                                  |             | 🛆 Allmän uppmärksamhet                                                                                                    |
|                         |                   |                                                  |             | Se till att du är bekant med instruktionerna och<br>säkerhetsinformationen i <b>Användarhjälpen</b> och<br><b>Användarhandboken</b> .                                                                                                    |
|                         |                   |                                                  |             | ▶ Var särskilt uppmärksam på alla säkerhetsanvisningar.                                                                                                    |
|                         |                   |                                                  |             | <ul> <li>Följ alltid instruktionerna i Användarhjälpen och<br/>Användarhandboken.</li> </ul>                                                                                                    |
|                         |                   |                                                  |             | <ul> <li>Använd inte programmet på något annat sätt än det<br/>som beskrivs i Användarhjälpen och<br/>Användarhandboken.</li> </ul>                                                                                                    |
|                         |                   |                                                  |             | <ul> <li>Förvara alla publikationer på en säker och lättåtkomlig<br/>plats.</li> </ul>                                                                                                    |
|                         |                   |                                                  | Utbildning  | Utför inte driftuppgifter om du inte har utbildats av Roche<br>Diagnostics eller från din lokala nyckelanvändare.<br>Uppgifter som inte beskrivs i användardokumentationen<br>ska utföras av utbildad personal från Roche kundsupport.                                                                                            |

| Skärmdumpar                               | Skärmdumparna i det här dokumentet är endast avsedda<br>för illustration. Konfigurerbar och variabel data, såsom<br>produkter, beställningar eller sökvägsnamn som är synliga<br>däri får inte användas.                                                                                                    |
|-------------------------------------------|----------------------------------------------------------------------------------------------------|
| Element i gränssnitt för användare        | Vilka element som visas beror på din åtkomstbehörighet i<br>rollen som användare. Vissa element som beskrivs i denna<br>publicering kanske inte visas i ditt gränssnitt för<br>användare.                                                                                                    |
| Garanti                                   | Kontakta Roche kundsupport om du vill ha information om<br>garantivillkoren.                                                                                                    |
| Copyright                                 | © 2023, F. Hoffmann-La Roche Ltd. Med ensamrätt.                                                                                                    |
| Licensinformation                         | Applikationen Roche Inventory Solution är skyddad enligt<br>lag om avtalsrätt, upphovsrätt och internationella avtal.<br>Applikationen Roche Inventory Solution innehåller en<br>användarlicens mellan F. Hoffmann-La Roche Ltd. och en<br>licensinnehavare, och endast behöriga användare ska ha<br>åtkomst till applikationen och använda den. Obehörig<br>användning och distribution kan resultera i civil- och<br>straffrättsliga påföljder. |
| Öppen källkod och kommersiell programvara | Applikationen Roche Inventory Solution kan inkludera<br>komponenter eller moduler av kommersiell programvara<br>eller programvara med öppen källkod. För ytterligare<br>information om immateriell egendom och andra varningar,<br>liksom licenser för de programvaror som ingår i<br>applikationen Roche Inventory Solution, se den<br>elektroniska distributionen som medföljer produkten.                                                      |
| Feedback                                  | Alla ansträngningar har gjorts för att se till att denna<br>publikation uppfyller användningsområdet. Vi tar gärna<br>emot synpunkter om dokumentet och ser över dem inför<br>kommande versioner. Kontakta din Roche-representant om<br>du har någon sådan feedback.                                                                                                    |

Den här sidan har avsiktligt lämnats tom.

# Innehållsförteckning

| Snabbreferens: Använda produkter                       | 6  |
|--------------------------------------------------------|----|
| Snabbreferens: Utföra inventering och anpassa<br>lager | 8  |
| Snabbreferens: Beställa produkter                      | 10 |
| Snabbreferens: Ta emot leveranser                      | 12 |

#### **Snabbreferens: Använda produkter**

För att använda produkter, använd den handhållna enheten för att:

- Ta ut produkter från förvaringen.
- Sätta tillbaka oanvända produkter till förvaringen.

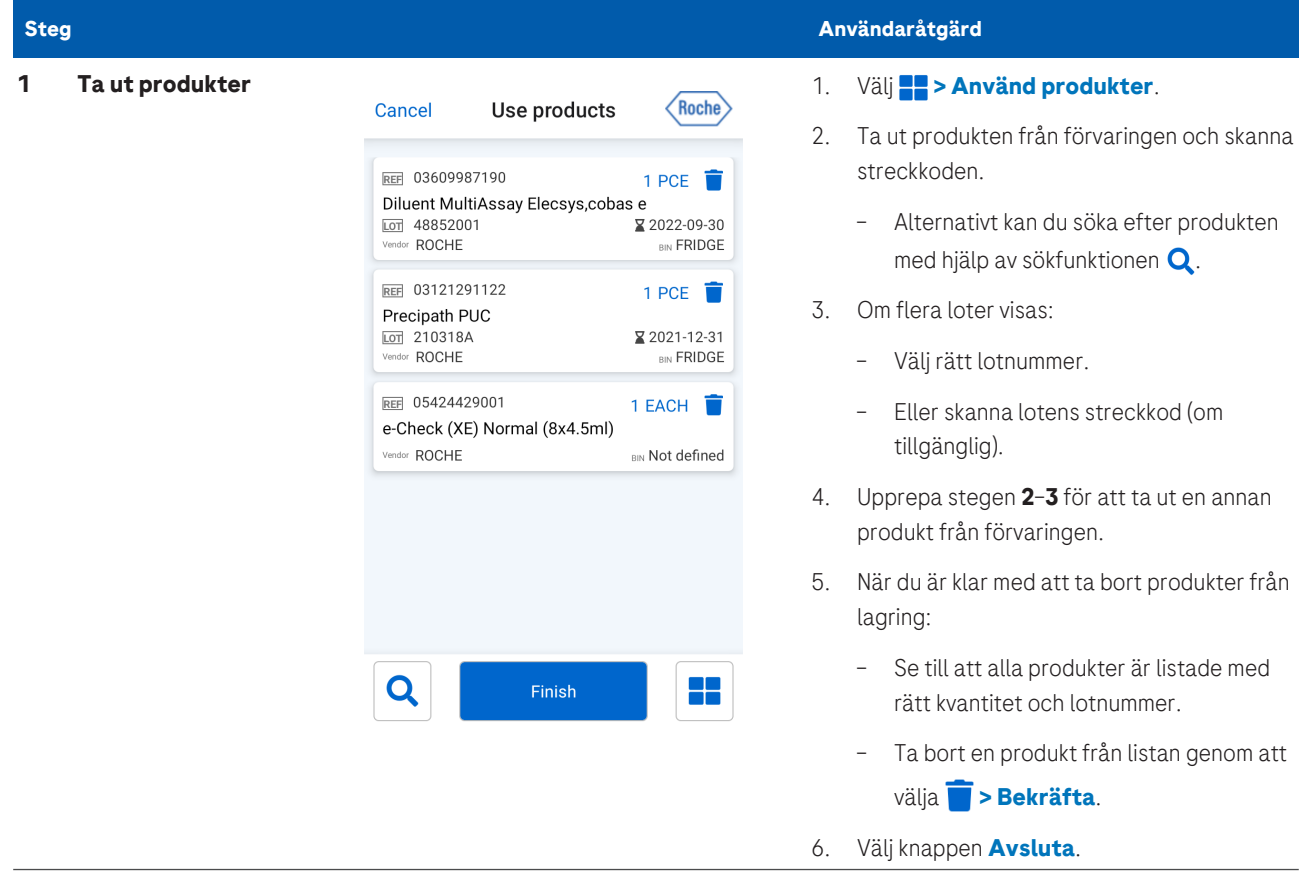

•

🎟 🛛 Ta ut och sätta tillbaka produkter från lagret

| Steg                          |                                                                                                    | Användaråtgärd                                                                                                    |  |
|-------------------------------|----------------------------------------------------------------------------------------------------|----------------------------------------------------------------------------------------------------|--|
| 2 Lämna tillbaka<br>produkter | Cancel Return products Roche                                                                                                    | <ol> <li>Välj -&gt; Returnera produkter.</li> <li>Skanna produktstreckkoden för den produkt</li> </ol>                                                                                                    |  |
|                               | Image: 03121291122       1 PCE         Precipath PUC         Image: 03001         Vender ROCHE         Image: 03609987190         1 PCE         Diluent MultiAssay Elecsys,cobas e         Image: 03609827190         Image: 03609987190         Image: 03609987190 | <ul> <li>du vill lämna tillbaka till förvaringen.</li> <li>Alternativt kan du söka efter produkten<br/>med hjälp av sökfunktionen Q.</li> <li>Om flera loter visas:</li> <li>Välj rätt lotnummer.</li> </ul> |  |
|                               |                                                                                                    | <ul> <li>Eller skanna lotens streckkod (om tillgänglig).</li> <li>Upprepa stegen 2-3 för att lämna tillbaka en annan produkt till förvaringen.</li> </ul>                                                    |  |
|                               |                                                                                                    | <ol> <li>5. När du har skannat klart alla produkter som<br/>du lämnar tillbaka till förvaringen:</li> </ol>                                                                                                  |  |
|                               | Q   Finish                                                                                                    | <ul> <li>Se till att alla produkterna listats med<br/>rätt kvantitet och lotnummer.</li> </ul>                                                                                                    |  |
|                               |                                                                                                    | <ul> <li>Om du vill ta bort en produkt från listan<br/>väljer du <b>i &gt; Bekräfta</b>.</li> </ul>                                                                                                    |  |
|                               |                                                                                                    | 6. Välj knappen <b>Avsluta</b> .                                                                                                    |  |

🖽 Ta ut och sätta tillbaka produkter från lagret

## Snabbreferens: Utföra inventering och anpassa lager

Utför regelbunden inventering för att hålla produktmängderna uppdaterade.

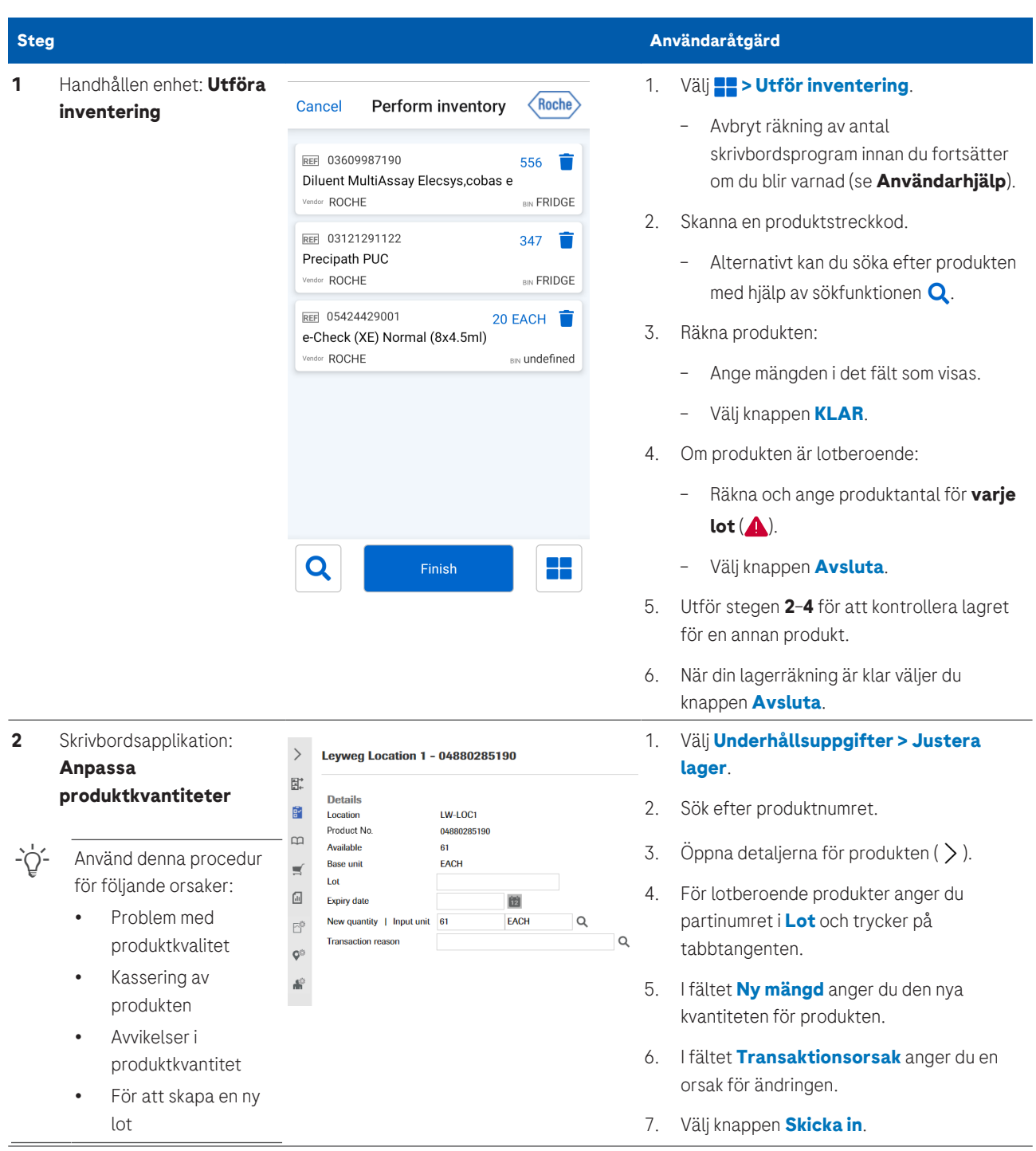

Ittöra inventering och anpassa lager

| Ste | eg                                                  |                                                           | An       | nvändaråtgärd                                                                                 |
|-----|-----------------------------------------------------|-----------------------------------------------------------|----------|-----------------------------------------------------------------------------------------------|
| 3   | Handhållen enhet:<br>Kassering av utgångna<br>loter | To dispose of an expired lot, scan<br>the product barcode | 1.<br>2. | Välj <b>FF &gt; Kassering av utgångna loter</b> .<br>Skanna produktens streckkod.             |
|     |                                                     |                                                           |          | <ul> <li>Alternativt kan du söka efter produkten<br/>med hjälp av sökfunktionen Q.</li> </ul> |
|     |                                                     |                                                           | 3.       | Från listan över utgångna loter väljer du den<br>lot du vill kassera.                         |
|     |                                                     |                                                           | 4.       | Välj knappen <b>Ok</b> .                                                                      |

🖽 Utföra inventering och anpassa lager

### Snabbreferens: Beställa produkter

Vanligtvis skapas beställningar automatiskt av Roche Inventory Solution-applikationen. Men du kan även skapa beställningar manuellt med hjälp av skrivbordsapplikationen.

| Ste | g                                                                                                    |                                                                                                    | Användaråtgärd                                                                                                    |
|-----|----------------------------------------------------------------------------------------------------|----------------------------------------------------------------------------------------------------|----------------------------------------------------------------------------------------------------|
| 1   | Skapa beställningar<br>manuellt                                                                                                    | Manage orders - Create  Destinution  Source  Product Na:  Product name  Order quantity   Unit 1  Contract No.  Q | <ol> <li>Välj Beställningar &gt; Justera<br/>beställningar.</li> <li>Välj knappen Skapa.</li> <li>Ange fälten Mål, Källa, Produktnr. och<br/>Beställningsmängd.         <ul> <li>Kontrakt nej. är ett valfritt fält.</li> </ul> </li> <li>Välj Fortsätt &gt; Skicka in.</li> <li>Beställ fler produkter genom att upprepa<br/>stegen 3-4.</li> </ol> |
| 2   | Generera beställningar<br>manuellt med hjälp av<br>ombeställningsgrupper<br>Detta krävs endast om<br>beställningar behöver<br>genereras utanför<br>ombeställningsgruppschem<br>at. | Edit with excet<br>Deles<br>Update fields<br>Records 1-4 of Constants gater<br>Edit record: *                    | <ol> <li>Välj Platsinställningar &gt; Sortera om<br/>grupper.</li> <li>Sök efter ombeställningsgruppen och<br/>markera kryssrutan.</li> <li>Välj Redigera post &gt; Generera<br/>beställning.</li> </ol>                                                                                                    |

📰 Skapa beställningar manuellt med skrivbordsapplikationen

#### Granska och godkänna beställningar

Alla beställningar måste godkännas innan de skickas till leverantören.

| Ste | eg                                    | Användaråtgärd                                                                                                    |
|-----|---------------------------------------|----------------------------------------------------------------------------------------------------|
| 1   | Granska och godkänna<br>beställningar | <ol> <li>Välj Beställningar &gt; Godkänn<br/>beställningar.</li> <li>Sök efter de beställningar som behöver<br/>godkännande.</li> <li>Sök efter de beställningsmängd<br/>genom att dubbelklicka på värdet.</li> <li>Ändra vid behov Beställningsmängd<br/>genom att dubbelklicka på värdet.</li> <li>Välj de beställningar som behöver<br/>godkännande och välj knappen Godkänn<br/>beställningar.</li> <li>Välj knappen Skicka in.</li> <li>När de är anslutna till Roche SAP, skickas<br/>Roche- och MLS beställningar automatiskt<br/>och inga ytterligare åtgärder krävs.</li> <li>Om applikationen inte är ansluten till Roche<br/>SAP, eller om du beställer från en<br/>tredjepartsleverantör:         <ul> <li>Exportera antingen manuellt och skicka<br/>beställninger (följ nästa procedur).</li> <li>Eller konfigurera e-postbeställningar för<br/>tredjepartsprodukter (se</li> </ul> </li> </ol> |
| 2   | Exportera och skicka<br>beställningar |                                                                                                    |

🖽 Granska och godkänna beställningar med hjälp av skrivbordsapplikationen

### Snabbreferens: Ta emot leveranser

När en produkt har levererats till en plats använder du den handhållna enheten för att kontrollera och bekräfta leveransen.

| Steg                                                                  |                                                                                                    | Användaråtgärd                                                                                                    |
|-----------------------------------------------------------------------|----------------------------------------------------------------------------------------------------|----------------------------------------------------------------------------------------------------|
| 1 Ta emot leveranser av<br>Roche-produkter som                        | Cancel Delivery Roche                                                                                                    | <ol> <li>Välj &gt; Leverans.</li> <li>Skanna försändelsens streckkod.</li> </ol>                                                                |
| -\\ Denna procedur är                                                 | Image: mail of the state is a state in the state is a state is a | <ul> <li>Alternativt kan du ange försändelse-ID<br/>med hjälp av sökfunktionen Q.</li> </ul>                                                    |
| tillämplig om det finns et<br>leverans-ID kopplat till<br>leveransen  | t №E 04738551190 2 PCE<br>TSH CS Elecsys V2<br>100 46373002 2021-06-30                                                                                                    | <ol> <li>Se till att de produkter, lotnummer och<br/>kvantiteter som anges matchar leveransen.</li> </ol>                                       |
|                                                                       | REF         05042666191         2 PCE           PreciControl Thyro AB Elecsys V2         2021-09-30           Image: Masses of the second second                                                                                | <ol> <li>Om ikonen  visas så väljer du ikonen och<br/>anger den saknade lotinformationen.</li> </ol>                                            |
|                                                                       | Def         07092539190         6 PCE           Progesterone G3 Elecsys cobas e 100         2020-12-31                                                                                                    | <ol> <li>Om den mottagna kvantiteten skiljer sig från<br/>den visade kvantiteten så väljer du<br/>kvantiteten för att uppdatera den.</li> </ol> |
|                                                                       |                                                                                                    | 6. Välj knappen <b>&gt; Avsluta</b> .                                                                                                    |
|                                                                       | Q Finish                                                                                                    |                                                                                                    |
| 2 Skapa en ny leverans                                                | Create new delivery Roche                                                                                                    | 1. Välj <b>E &gt; Skapa ny leverans</b> .                                                                                                    |
| efter att ha mottagit<br>MLS-produkter eller<br>produkter från tredje | EE 20200617001 1 PCE                                                                                                    | <ol> <li>Alternativt kan du infoga ett Försändelse-<br/>ID.</li> </ol>                                                                          |
| part                                                                  | Image: Window REDSAUCE         Image: Window REDSAUCE                                                                                                    | <ol> <li>Skanna produkterna eller använd Q för att<br/>söka efter produkter från tredje part.</li> </ol>                                        |
| - Ó- Detta förfarande är även<br>tillämpligt på Roche-                | Kohn bouffant cap                                                                                                    | 4. Skanna eller ange de begärda uppgifterna och justera kvantiteten för lotberoende                                                             |
| kommer från Roche SAP-<br>gränssnittet.                               | BD Plastic Syringe                                                                                                    | produkter.<br>5. Anpassa kvantiteten för produkter som inte                                                                                     |
|                                                                       |                                                                                                    | ar lotberoende.<br>6. Välj <b>Avsluta</b> för att slutföra skapandet av<br>leveransen.                                                          |
|                                                                       |                                                                                                    |                                                                                                    |
|                                                                       | Q Finish                                                                                                    |                                                                                                    |
| 🎟 Ta emot leveranser                                                  |                                                                                                    |                                                                                                    |

Den här sidan har avsiktligt lämnats tom.

#### Published by:

Roche Diagnostics International Ltd CH-6343 Rotkreuz Switzerland

www.roche.com